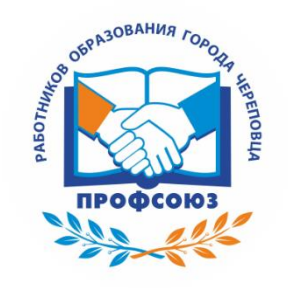

### ОБЩЕСТВЕННАЯ ОРГАНИЗАЦИЯ

# ПРОФСОЮЗ РАБОТНИКОВ ОБРАЗОВАНИЯ ГОРОДА ЧЕРЕПОВЦА ВОЛОГОДСКОЙ ОБЛАСТИ

162605, г. Череповец, проспект Победы, д. 91, каб. 13, тел. (8202) 77-75-73, E-mail: <u>pro-che@mail.ru</u>

07.11.2022 г.

# Уважаемые руководители образовательных учреждений и председатели профкомов!

С 1 января 2023 года Пенсионный фонд России и Фонд социального страхования реорганизуются путем слияния в единое учреждение - Фонд пенсионного и социального страхования Российской Федерации (Социальный фонд России – СФР).

Запускаемая система СФР, может быть, и будет удобна гражданам, но на её отладку потребуется определенное время, скорее всего, не меньше полугода, при этом есть риск ошибок при слиянии баз. И если для системы это может быть просто технической опечаткой, то для человека - ошибкой в начислении трудового стажа и уменьшением пенсионных выплат.

Хотя представители ведомств неоднократно заявляли, что все под контролем и ошибок не будет, Профсоюз настоятельно рекомендуем всем работающим гражданам подстраховаться и уже в ближайшие дни (не откладывая!) проверить свои данные в ПФР и запросить некоторые документы.

Что нужно сделать?

### 1. Для работающих и не имеющих пенсии:

Запросить в ПФР справки: о трудовой деятельности (если у работника электронная трудовая книжка), о состоянии индивидуального лицевого счёта и о сформированных пенсионных правах.

2. Для работающих пенсионеров:

Запросить справки: о состоянии индивидуального лицевого счёта и о назначенных пенсиях и социальных выплатах

#### Как и где запросить справки?

Сделать это можно на сайте ПФР, зайдя в личный кабинет<u>. Это могут сделать</u> все, кто зарегистрирован на портале Госуслуг. При входе в личный кабинет вводится пароль от портала Госуслуг.

Ниже приводим подробный порядок действий.

#### Порядок действий:

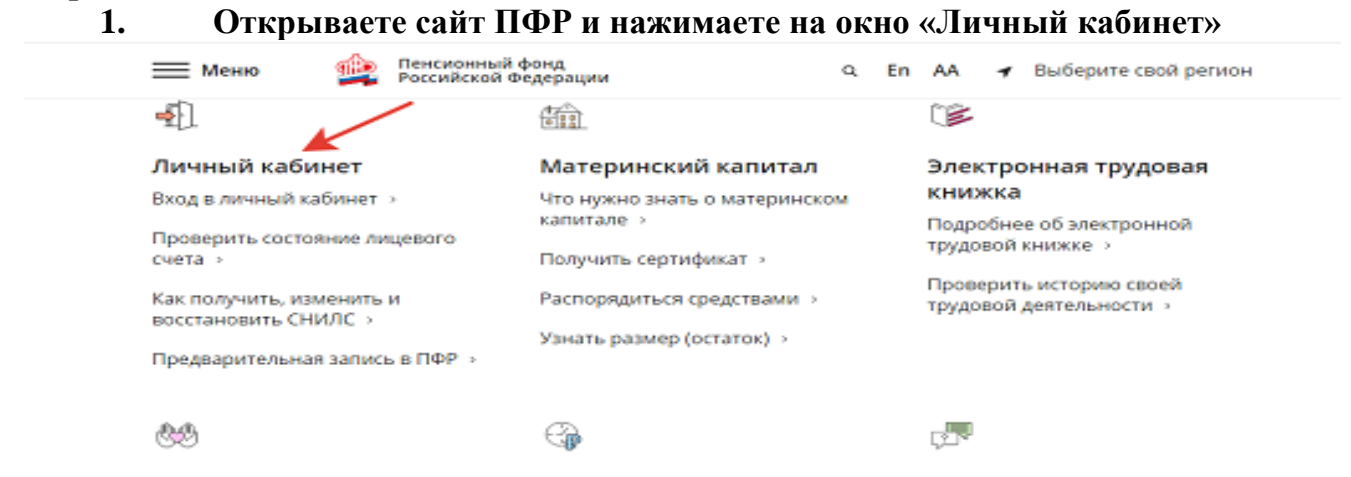

## 2. Откроется страница «Электронные услуги и сервисы ПФР». Нажимаете на окно «Вход»

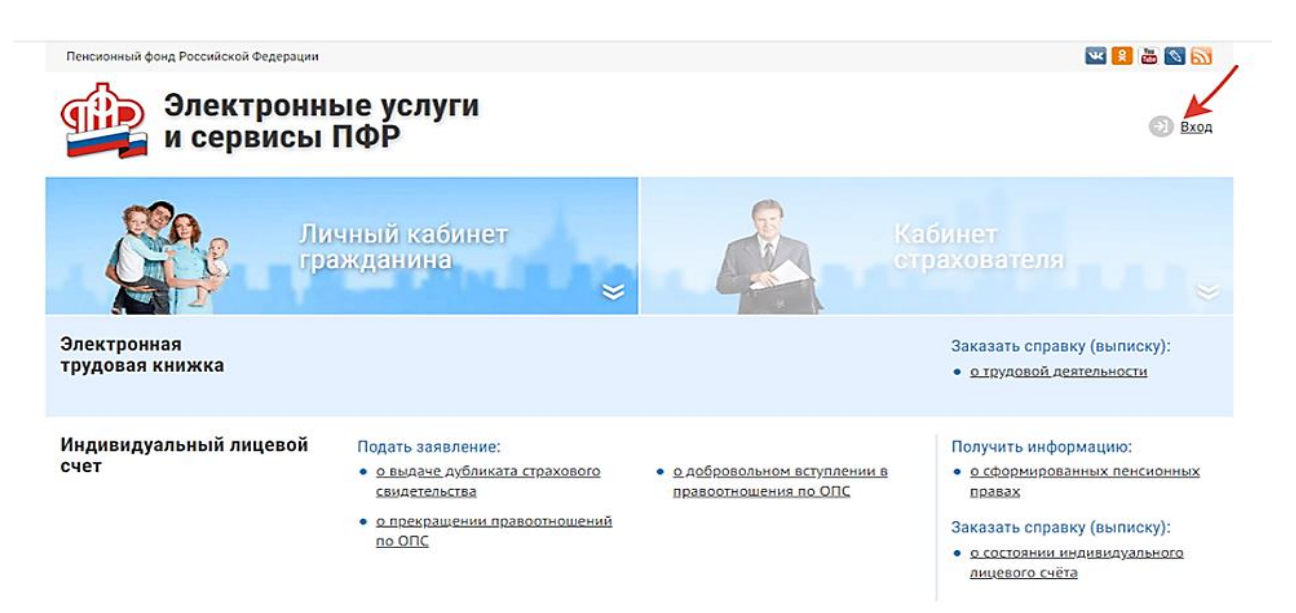

3. Откроется страница «Авторизация пользователя». Снова нажимаете на окно «Войти» и в новом окне вводите пароль

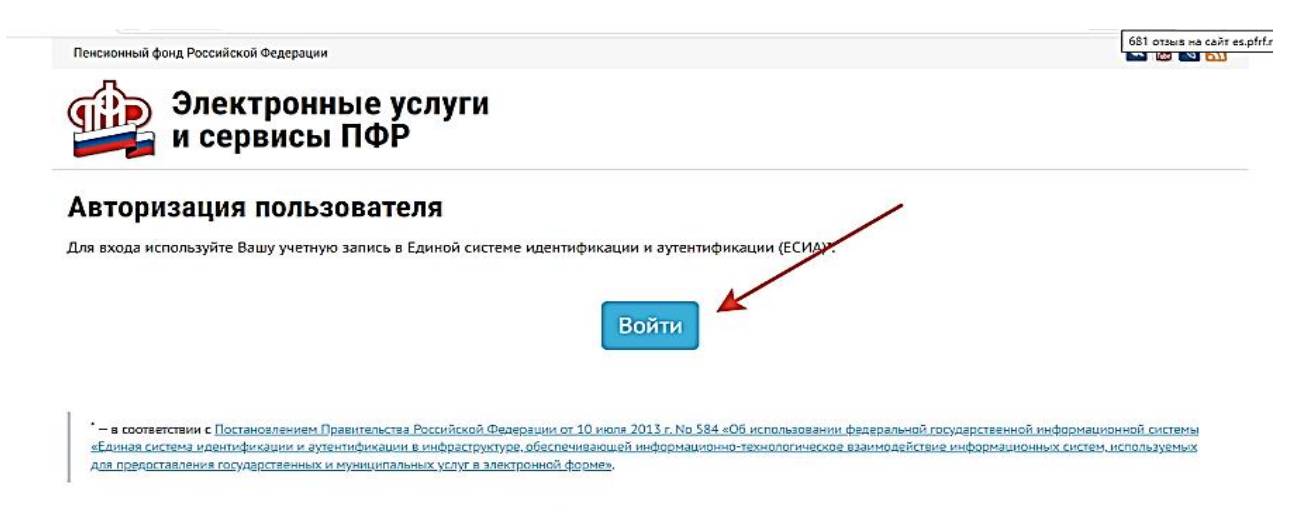

4. Откроется страница «Вход». Вводите данные, к которым привязан пароль и сам пароль.

| ГОСУСЛУГИ Базкая система<br>идентификации и аутентификации |                                                |
|------------------------------------------------------------|------------------------------------------------|
| Вход                                                       |                                                |
| Телефон, почта или СНИЛС                                   | Куда ещё можно войти с<br>паролем от Госуслуг? |
| Decaam.                                                    |                                                |
| Не запомикать логин и паропь                               |                                                |
| Войти                                                      |                                                |
| Я не знаю пароль                                           |                                                |

# 5. На открывшейся странице выбираете необходимые Справки.

| Электронн<br>и сервисы                                       | ые услуги<br>ПФР                                                                                                    | 🕒 Петрова И.И.                                                                                                    | История обрашений (Выход.                                                                                                    |
|--------------------------------------------------------------|----------------------------------------------------------------------------------------------------|----------------------------------------------------------------------------------------------------|----------------------------------------------------------------------------------------------------|
| Гражданам                                                    |                                                                                                    |                                                                                                    |                                                                                                    |
| В связи с проведением работ и<br>увеличения прожиточного мин | по пересмотру размера ежемесячной выпл<br>имума ребенка в 2022 году. При необходи                                                      | аты выписка не содержит информацию с<br>мости обратитесь в ТО ПФР                                                                             | о доплате, проводимой с учетом                                                                                                    |
| Электронная<br>трудовая книжка                               |                                                                                                    |                                                                                                    | Заказать справку (выписку);<br>• <u>о трудовой деятельности</u>                                                                                                    |
| Индивидуальный лицевой<br>счет                               | Подать заявление:<br>• <u>о выдаче дубликата страхового</u><br><u>свидетельства</u><br>• <u>о прехращении правоотношений</u><br>по ОПС | <ul> <li>о добразольном вступлении в<br/>правоотношения по ОПС</li> </ul>                                                                     | Получить информацию:<br>• <u>о сформированных пенсионных</u><br>правах<br>Заказать справку (выписку):<br># но состоянии \нідивидуального<br>Чт <u>айцевого счёта</u> ть Windows, перейд<br>раздел "Параметры". |
| Пенсии                                                       | Подать заявление:<br>• <u>о назначении пенсии</u><br>• <u>о доставке пенсии</u>                                                        | <ul> <li><u>о единовременной выплате</u><br/>средств пенсионных накоплений</li> <li><u>о переводе с одной пенсии на</u><br/>доугую</li> </ul> | Получить информацию:<br>• <u>о пенсионном обеспечении</u><br>Заказать справку (выписку):<br>• <u>о назначенных пенсиях и</u>                                                                                   |
|                                                              | <ul> <li><u>о назначении срочной</u></li> <li><u>пенсионной выплаты из средств</u></li> <li><u>пенсионных накоплений</u></li> </ul>    | <ul> <li>о перерасчете размера пенсии</li> <li>о возобновлении выплаты пенсии</li> <li>о прекрашении выплаты пенсии</li> </ul>                | социальных выплатах (на дату)<br>• об отнесении гражданина к<br>категории граждан<br>предпенсионного возраста                                                                                                  |
|                                                              | <ul> <li><u>о восстановлении выплаты пенсии</u></li> </ul>                                                                             | <ul> <li>об отказе от получения<br/>назначенной пенсии</li> </ul>                                                                             | <ul> <li>о произведённых выплатах за<br/>период</li> </ul>                                                                                                    |

#### 6. Все запрошенные справки отразятся в разделе «История обращений»

| Пенс                                | ионный фонд Российской Федера | ции                             |                   |                                                      |
|-------------------------------------|-------------------------------|---------------------------------|-------------------|------------------------------------------------------|
| Электронные услуги<br>и сервисы ПФР |                               |                                 | e                 | <ul> <li>История обращений</li> <li>Выход</li> </ul> |
| Ис                                  | тория обращен                 | ий                              |                   | Список сервисов                                      |
| Фил                                 | 19                            |                                 |                   |                                                      |
|                                     | Обращение                     | Тип обращения                   | Состояние         | Документы                                            |
| E                                   | от 26 октября 2022 г.         | Справка о размере пенсии и иных | Завершено успешно | Справка в формате РОЕ                                |
|                                     | Nº 100-22-003-4622-3776       | социальных выплат               | Подробнее         | Справка в формате ХМL                                |
|                                     | от 25 октября 2022 г.         | Сведения о состоянии ИЛС        | Завершено успешно | Справка                                              |
|                                     |                               |                                 |                   | and postation                                        |

# 7. Рекомендуем справки сохранить не только в электронном виде, но и распечатать.

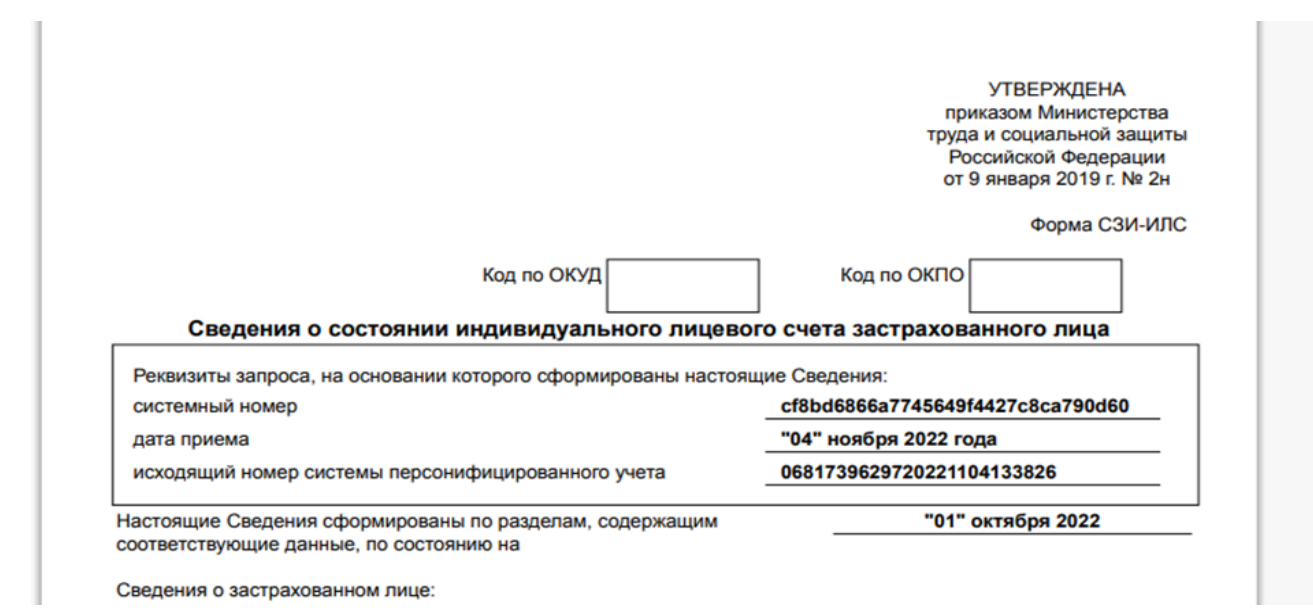

Важно! Если информация в полученных справках будет неверная либо будут отсутствовать сведения о каких-либо периодах работы, то необходимо СРОЧНО подать заявление об уточнении данных. Требуйте, чтобы все изменения были внесены. Лучше это делать при личном приёме в офисе ПФР, так как пока ещё работающие в них сотрудники хорошо ориентируются в подобных вопросах. Это позволит избежать походов по инстанциям уже после выхода на пенсию, когда, имея права на хорошие выплаты, есть риск получить пенсию меньшего размера просто из-за технической ошибки. И взыскать недополученное тогда уже, скорее всего, не удастся.

Коллеги! Если у кого-то остались вопросы, то проконсультируем всех в индивидуальном порядке.

С уважением, председатель Профсоюза работников образования города Череповца Вологодской области -